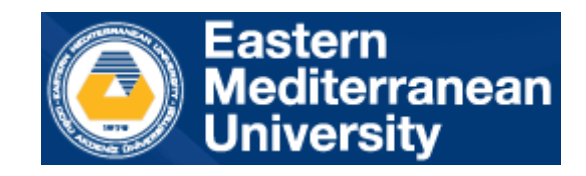

## CMPE353/CMSE354

## Database Management Systems

## LAB 1

# Introduction to Oracle Live SQL

Department of Computer Engineering Eastern Mediterranean University Live SQL is used for CMPE353/CMSE354 lab. It is available at:

| ᆕ 🚺 Live SQL   |                                             | ⑦ Help - 퀸 Sigr |
|----------------|---------------------------------------------|-----------------|
| 合 Home         |                                             |                 |
| SQL Worksheet  |                                             |                 |
| ≡ My Session ∨ |                                             |                 |
| 😫 Schema       |                                             |                 |
| ≯ Quick SQL ∨  |                                             |                 |
| My Scripts     | Learn and share SQL                         |                 |
|                | Running on Oracle Database 19c              |                 |
| 品 Code Library |                                             |                 |
|                | Search scripts and tutorials                | Q               |
|                |                                             |                 |
|                | Start Coding Now View Scripts and Tutorials |                 |
|                |                                             |                 |

https://livesql.oracle.com/apex/f?p=590:1000

Before start working you should create an account for future use. When you create a user, you can save your scripts and share it with other users.

To create a user, click sign in or create account. You can use your current account if you already have one.

| Oracle account sign in                                                                                                    |  |  |  |  |  |  |
|----------------------------------------------------------------------------------------------------|--|--|--|--|--|--|
| Username                                                                                                    |  |  |  |  |  |  |
| MyEmail@gmail.com                                                                                                    |  |  |  |  |  |  |
| Password                                                                                                    |  |  |  |  |  |  |
|                                                                                                    |  |  |  |  |  |  |
| Sign in                                                                                                    |  |  |  |  |  |  |
| Need help?                                                                                                    |  |  |  |  |  |  |
| 1899년 - 1991년 1871년 1871년 1871년 1871년 1871년 1871년 1871년 1871년 1871년 1871년 1871년 1871년 1871년 1871년 1871년 1871년 1<br>1971년 - 1971년 1971년 1971년 1971년 1971년 1971년 1971년 1971년 1971년 1971년 1971년 1971년 1971년 1971년 1971년 1971년 1971년 1<br>1971년 - 1971년 1971년 1971년 1971년 1971년 1971년 1971년 1971년 1971년 1971년 1971년 1971년 1971년 1971년 1971년 1971년 1971년 1 |  |  |  |  |  |  |
| Don't have an Oracle Account?                                                                                                    |  |  |  |  |  |  |
| Create Account                                                                                                    |  |  |  |  |  |  |
| © Oracle   Terms of Use   Privacy Policy                                                                                                    |  |  |  |  |  |  |

After filling following information, your account will be created.

|                                         | Create Your         | Oracle Account                                                                                                    |  |  |  |  |  |  |  |
|-----------------------------------------|---------------------|----------------------------------------------------------------------------------------------------|--|--|--|--|--|--|--|
| Already have an Oracle Account? Sign In |                     |                                                                                                    |  |  |  |  |  |  |  |
| Email Address*                          |                     | Your email address is your username.                                                                                                    |  |  |  |  |  |  |  |
| Password*                               |                     | Passwords must have upper and lower case letters, at least 1<br>number, not match or contain email, and be at least 8 characters<br>long. |  |  |  |  |  |  |  |
| Retype password $*$                     |                     |                                                                                                    |  |  |  |  |  |  |  |
| Country*                                | Turkey              | ~                                                                                                    |  |  |  |  |  |  |  |
| Name*                                   | First or Given Name | Last Name                                                                                                    |  |  |  |  |  |  |  |
| Job Title*                              |                     |                                                                                                    |  |  |  |  |  |  |  |
| Work Phone*                             |                     |                                                                                                    |  |  |  |  |  |  |  |
| Company Name*                           |                     |                                                                                                    |  |  |  |  |  |  |  |
| Address *                               |                     |                                                                                                    |  |  |  |  |  |  |  |
| City*                                   |                     |                                                                                                    |  |  |  |  |  |  |  |
| ZIP/Postal Code*                        |                     |                                                                                                    |  |  |  |  |  |  |  |

#### Welcome to LiveSQL

| = 🖸 Live SQL   | CP Feedback ⑦ Help ℓ                                |
|----------------|-----------------------------------------------------|
| 合 Home         |                                                     |
| SQL Worksheet  |                                                     |
| ≡ My Session ∨ |                                                     |
| 😫 Schema       |                                                     |
| ≯ Quick SQL ∨  |                                                     |
| My Scripts     | Learn and share SQL                                 |
| 🚱 My Tutorials | Running on Oracle Database 19c                      |
| 🗄 Code Library |                                                     |
|                | Search scripts and tutorials                        |
|                |                                                     |
|                | Start Coding Now         View Scripts and Tutorials |

To write a query or any commands use the SQL Worksheet.

| යි Home                          | SQL Worksheet        | 🖉 Clear | 🔖 Find | Actions 🗸 | 🖹 Save | Run 🕑 |
|----------------------------------|----------------------|---------|--------|-----------|--------|-------|
| E SQL Worksheet                  | 1                    |         |        |           |        |       |
| $\equiv$ My Session $\checkmark$ |                      |         |        |           |        |       |
| 😫 Schema                         |                      |         |        |           |        |       |
| ≯ Quick SQL →                    |                      |         |        |           |        |       |
| My Scripts                       |                      |         |        |           |        |       |
| 🚱 My Tutorials                   |                      |         |        |           |        |       |
| 🗄 Code Library                   |                      |         |        |           |        |       |
|                                  |                      |         |        |           |        |       |
|                                  | SQL Statement Output |         |        |           |        |       |
|                                  |                      |         |        |           |        |       |
|                                  |                      |         |        |           |        |       |

For example, to create a table named "Department":

1-Write your query

2-Run the query

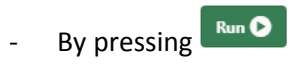

- By selecting your query and pressing Ctrl+Enter

Notice that if you have more than one query to execute, each query should end with a ';'.

When you run the query, the output of the query will appear below the screen.

### SQL Worksheet

When

|              | 1<br>2<br>3<br>4<br>5  | <pre>create table departments (     name varchar2(255) not null,     location varchar2(4000),     country varchar2(4000) )</pre>                                                      |   |
|--------------|------------------------|----------------------------------------------------------------------------------------------------|---|
|              | 0                      | 3                                                                                                    |   |
|              |                        |                                                                                                    |   |
|              |                        |                                                                                                    |   |
|              |                        |                                                                                                    |   |
|              | Table                  | e created.                                                                                                    |   |
|              |                        | 🗎 Save                                                                                                    |   |
| you fin      | ish you                | ur tasks, it is better to save your codes by using                                                                                                    |   |
| Sav          | /e Ses                 | sion ×                                                                                                    |   |
| Savir<br>you | ng your s<br>save your | session will allow you to restore your database objects and share your session with others. Once<br>Ir session, it will show under the <b>My Scripts</b> tab within this application. |   |
| S            | cript Name             | e * Test                                                                                                    |   |
|              | Visibility             | y * Private - you are the only person who can access Unlisted - anyone with the share link can access                                                                                 |   |
|              |                        | Public - anyone on the Internet can access through search results or the share link                                                                                                   |   |
| [            | Description            | n * This is a test for save                                                                                                    |   |
|              | А                      | Area                                                                                                    | 9 |
|              | Т                      | Tags                                                                                                    |   |
|              | User Disp<br>Name      | play ttttt e                                                                                                    |   |
| Can          | cel                    | Save Session as Script                                                                                                    |   |

For saving the session, these items must be filled. Later you can share your query with others for other purposes.

Notice: To submit a task, you should just attach your link to the assignment. The share link will be prompted after the session was saved.

|                                                     | New Script "Test" saved with 9 statements                           |
|-----------------------------------------------------|---------------------------------------------------------------------|
| My Scripts \                                        |                                                                     |
| Script                                              | (i) Actions V 🖉 Edit Attributes 🕑 Run Script                        |
| Name                                                | Test                                                                |
| Description                                         | This is a test for save                                             |
| Area                                                | -                                                                   |
| Visibility                                          | Unlisted - anyone with the share link can access                    |
| Contributor                                         | ttttt                                                               |
| Share Link                                          | https://livesql.oracle.com/apex/livesql/s/kucelio2n18pdiiklo6ei5rpx |
| Tags                                                | -                                                                   |
| Script Results                                      | We cannot determine the last run date for this script. What's This? |
| Last Updated                                        | Friday October 23, 2020 (Created 11 seconds ago)                    |
| Metrics                                             | 9 Statements, 748 bytes                                             |
| Statement 1<br>Edit Create table student(ID number, | Name vhachar(30))                                                   |

In My session part you can see a full history of your works.

| යි Home           | My Socion                                                                              |
|-------------------|----------------------------------------------------------------------------------------|
| E SQL Worksheet   |                                                                                        |
| ≣ My Session ∨    | Sort most recent last V View Statements and Results V                                  |
| Previous Sessions | Statement 1                                                                            |
| NLS               | Create table student(ID number, Name vhachar(30))                                      |
| 😫 Schema          | ORA-00907: missing right parenthesis                                                   |
| ≯ Quick SQL →     | Statement 2                                                                            |
| My Scripts        | create table departments (<br>name varchar2(255) not null,<br>location varchar2(4000). |
| 🚱 My Tutorials    | country varchar2(4000)                                                                 |
| 🗄 Code Library    |                                                                                        |
|                   | Table created.                                                                         |
| _                 |                                                                                        |
| You can use       | to modify your query.                                                                  |

In Schema, a visual scene of your objects is available.

| <b>命</b> Home                    | Cabama                       |                        |                        | <b>•</b> ••••••••••••••••••••••••••••••••••• |           |                          |
|----------------------------------|------------------------------|------------------------|------------------------|----------------------------------------------|-----------|--------------------------|
| SQL Worksheet                    | Schema                       |                        | (L                     | ) Upload Script                              | Actions ¥ | + Create Database Object |
| $\equiv$ My Session $\checkmark$ | Search Database Obje         |                        | CTUDENT                |                                              |           |                          |
| 😫 Schema                         | Schema                       |                        | Table                  |                                              |           |                          |
| ≯ Quick SQL ∨                    | My Schema 🗸                  | Status: Valid          | Status: Valid          |                                              |           |                          |
| My Scripts                       | Sort By                      | Created 16 minutes ago | Created 83 seconds ago |                                              |           |                          |
| 😚 My Tutorials                   | Name 🗸                       |                        |                        |                                              |           |                          |
| 🗄 Code Library                   | Options<br>O Primary Objects |                        |                        |                                              |           |                          |
|                                  | O Primary and Subordinate    |                        |                        |                                              |           |                          |
|                                  | 🖒 Reset Search               |                        |                        |                                              |           |                          |
|                                  |                              |                        |                        |                                              |           |                          |

By clicking on each object, the detail of the object will be displayed.

| යි Home        | Schema      |                                                               |          |                |                 |       |          |               |           |                  |  |
|----------------|-------------|---------------------------------------------------------------|----------|----------------|-----------------|-------|----------|---------------|-----------|------------------|--|
| SQL Worksheet  | DEPARTMENTS |                                                               |          |                |                 |       |          | Syntax Help 🐱 | Actions ~ | View All Objects |  |
| ■ My Session ~ | Show All    | now All Table Attributes Columns Indexes Triggers Constraints |          |                |                 |       |          |               |           |                  |  |
| 🗐 Schema       |             |                                                               |          |                |                 |       |          |               |           |                  |  |
| ≯ Quick SQL ∨  | Table       | Attributes                                                    |          |                |                 |       |          |               |           |                  |  |
| My Scripts     | Table N     | lame                                                          |          | DEPARTMENTS    |                 |       |          |               |           |                  |  |
|                | Status      | Status                                                        |          |                | VALID           |       |          |               |           |                  |  |
|                | Temporary   |                                                               |          | No             |                 |       |          |               |           |                  |  |
| Code Library   | Nested      |                                                               |          | No             |                 |       |          |               |           |                  |  |
|                | Owner       |                                                               |          | SQL_KWHOBDMOCQ | YGVKDMRIMMJIRUB |       |          |               |           |                  |  |
|                |             |                                                               |          |                |                 |       |          |               |           |                  |  |
|                | Colum       | ns                                                            |          |                |                 |       |          |               |           |                  |  |
|                | #           | Column                                                        | Туре     | Length         | Precision       | Scale | Nullable | Semantics     |           | Comment          |  |
|                | 1           | NAME                                                          | VARCHAR2 | 255            |                 |       | No       | Byte          |           |                  |  |
|                | 2           | LOCATION                                                      | VARCHAR2 | 4000           |                 |       | Yes      | Byte          |           |                  |  |
|                | 3           | COUNTRY                                                       | VARCHAR2 | 4000           |                 |       | Yes      | Byte          |           |                  |  |
|                |             |                                                               |          |                |                 |       |          |               |           |                  |  |
|                | Indexes     |                                                               |          |                |                 |       |          |               |           |                  |  |

Any time you login into the system, you can select a previous script and load it by using My Scripts tab.

| 合 Home         | Max Covinto                                                                              |                                                                   |              | <b>A</b>                                                                |                  |
|----------------|------------------------------------------------------------------------------------------|-------------------------------------------------------------------|--------------|-------------------------------------------------------------------------|------------------|
| SQL Worksheet  | wy Scripts                                                                               |                                                                   |              | 긴 Upload Script                                                         | ■ Manage Session |
| ■ My Session ∨ | Q. Search My Scripts                                                                     | Tut                                                               |              | _                                                                       |                  |
| Schema         | Display By                                                                               | I EST 0<br>This is a test for save 0                              | $\bigcirc$   | <ul> <li>Unlisted</li> </ul>                                            |                  |
| ≯ Quick SQL ✓  | O Date Last Touched                                                                      |                                                                   |              |                                                                         |                  |
| My Scripts     | Date Added     Name                                                                      | Test1111 0                                                        | $\heartsuit$ | ③ 2 days ago                                                            |                  |
| 🚱 My Tutorials | <ul> <li>Invocations</li> </ul>                                                          | us gusig usig su 1                                                |              | <ul> <li>Unlisted</li> </ul>                                            |                  |
| 🗄 Code Library | Statements Visibility All My Scripts                                                     | Lab20200506 0<br>Lab20200506 2                                    | ♡<br>€       | <ul> <li>⊙ 6 months ago</li> <li>● Private</li> </ul>                   |                  |
|                | <ul> <li>Private</li> <li>Unlisted</li> <li>Public</li> </ul> Area Area All Reset Search | SessionDB 0<br>Test 3                                             | ♡<br>●       | <ul> <li>G months ago</li> <li>Inlisted</li> </ul>                      |                  |
|                |                                                                                          | Cascade 0<br>Cascade 0                                            | ♡<br>●       | <ul> <li>S months ago</li> <li>              € Private      </li> </ul> |                  |
|                |                                                                                          | Session20200415_3         0           Session20200415_3         2 | ♡            | <ul><li>S 6 months ago</li><li>Inlisted</li></ul>                       |                  |

The tabs Quick SQL, My Tutorials and Code Library are used when needed.